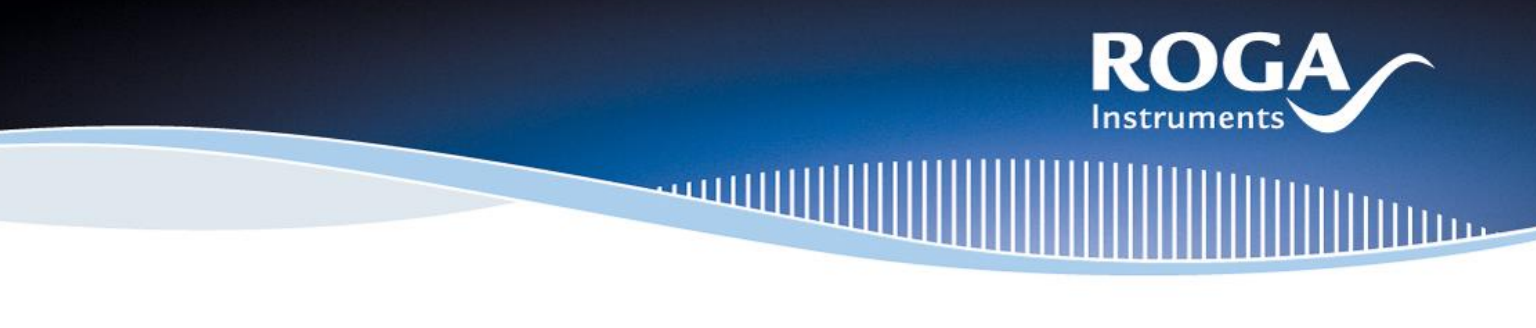

## RogaDAQ2 & Windows 10 Getting Started

## Thank you very much for evaluating or purchasing our two channel RogaDAQ2 or Plug.n.DAQ Lite.

Here we show you by using RogaDAQ2 the steps how to get started with your new equipment.

1. Connect the RogaDAQ2 via the USB cable to your PC and set the AC/DC coupling or IEPE sensor supply by using the windows mixer. Select the Recording devices at the windows mixer by using right mouse button on Loudspeaker in the task bar.

| Open Volume Mixer                                                              | Sound                                                                                                    |
|--------------------------------------------------------------------------------|----------------------------------------------------------------------------------------------------|
| Spatial sound (Off)                                                            | Playback Recording Sounds Communications                                                                                                    |
| Playback devices<br>Recording devices<br>Sounds<br>Troubleshoot sound problems | Select a recording device below to modify its settings:  Headset Mikrofon High Definition Audio-Gerät Not plugged in  Mikrofon High Definition Audio-Gerät High Definition Audio-Gerät High Definition Audio-Gerät High Definition Audio-Gerät High Definition Audio-Gerät |
|                                                                                | Microfonary           RogaDAQ2 10V           SN0939           Default Derice                                                                                                    |
|                                                                                | Configure Set Default 🔻 Properties                                                                                                    |
|                                                                                | OK Cancel Apply                                                                                                    |

2. Select Microphonearray and set the "Level" slider to value 54 or 0 dB by click with the right mouse button onto the slider you change to dB. The dB value = 0.0 dB.

AC/DC coupling setting by using the loadspeaker mute on off function.

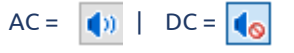

3. Enable & Disable IEPE sensor supply in "Custom" section using AGC & Loudness checkbox.

| Mikrofonarray Properties |        |        | ×        |  |  |
|--------------------------|--------|--------|----------|--|--|
| General Listen           | Custom | Levels | Advanced |  |  |
| 🗹 Lautstärke             |        |        |          |  |  |
| AGC                      |        |        |          |  |  |

That's all how to prepare the RogaDAQ2 for your measurement campaign using any measurement and analysis software.

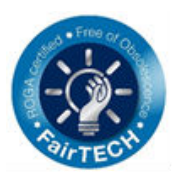

| S Mikrofonarray Properties |          |          |  |  |
|----------------------------|----------|----------|--|--|
| General Listen Custon      | 1 Levels | Advanced |  |  |
| Mikrofonarray              |          | 0.0 dB   |  |  |